## **PROCESS FOR ONLINE FEE PAYMENT**

Step1: Connect to the Internet

- Step 2: Open internet browser (Firefox, Google Chrome)
- Step 3: Type https://www.apsdigicamp.com in the address bar
- Step 4: Click Login

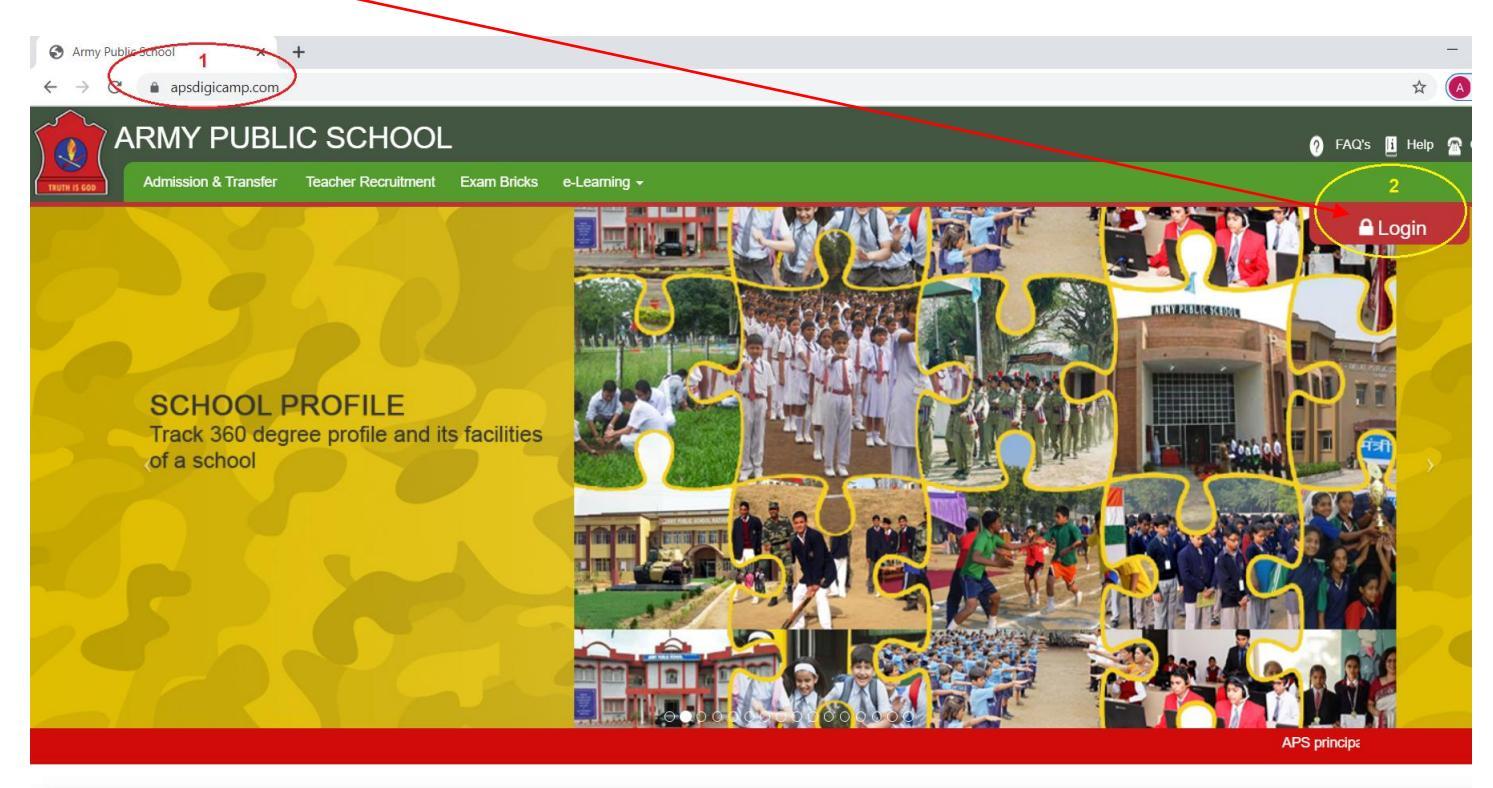

## Step 5: Select/Click STUDENT module

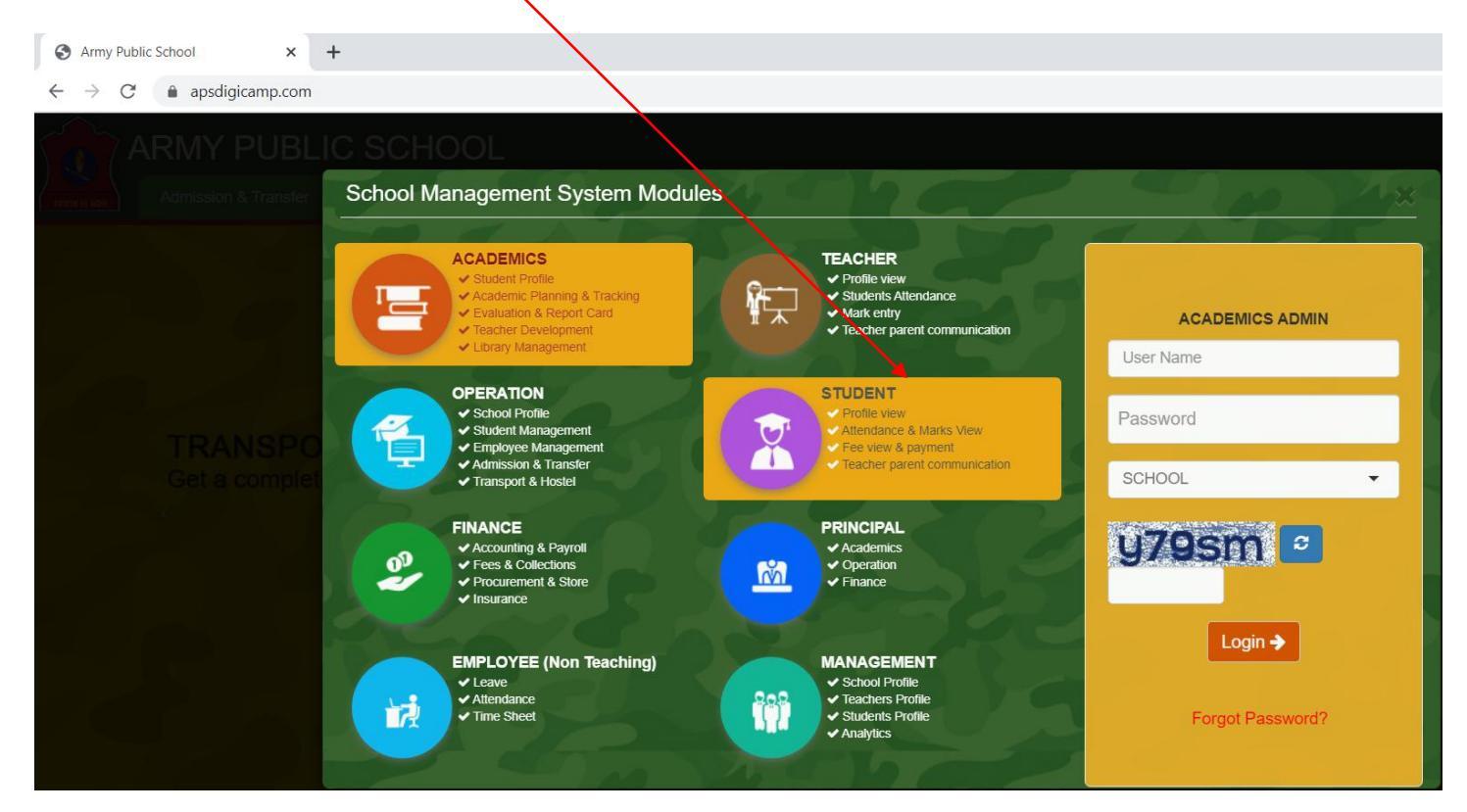

#### Step 6: Enter

(1) User Name (2) Password

(4) SCHOOL

- = Enter student admission number.
- = Enter password that you have created.
- (3) DD-MM-YYYY = Select the day, month and year of your wards Date of Birth
  - = Select APS PATHANKOT from the drop down list.
- (5) Re-enter the text shown in the box below.
- (6) Click Login to proceed.

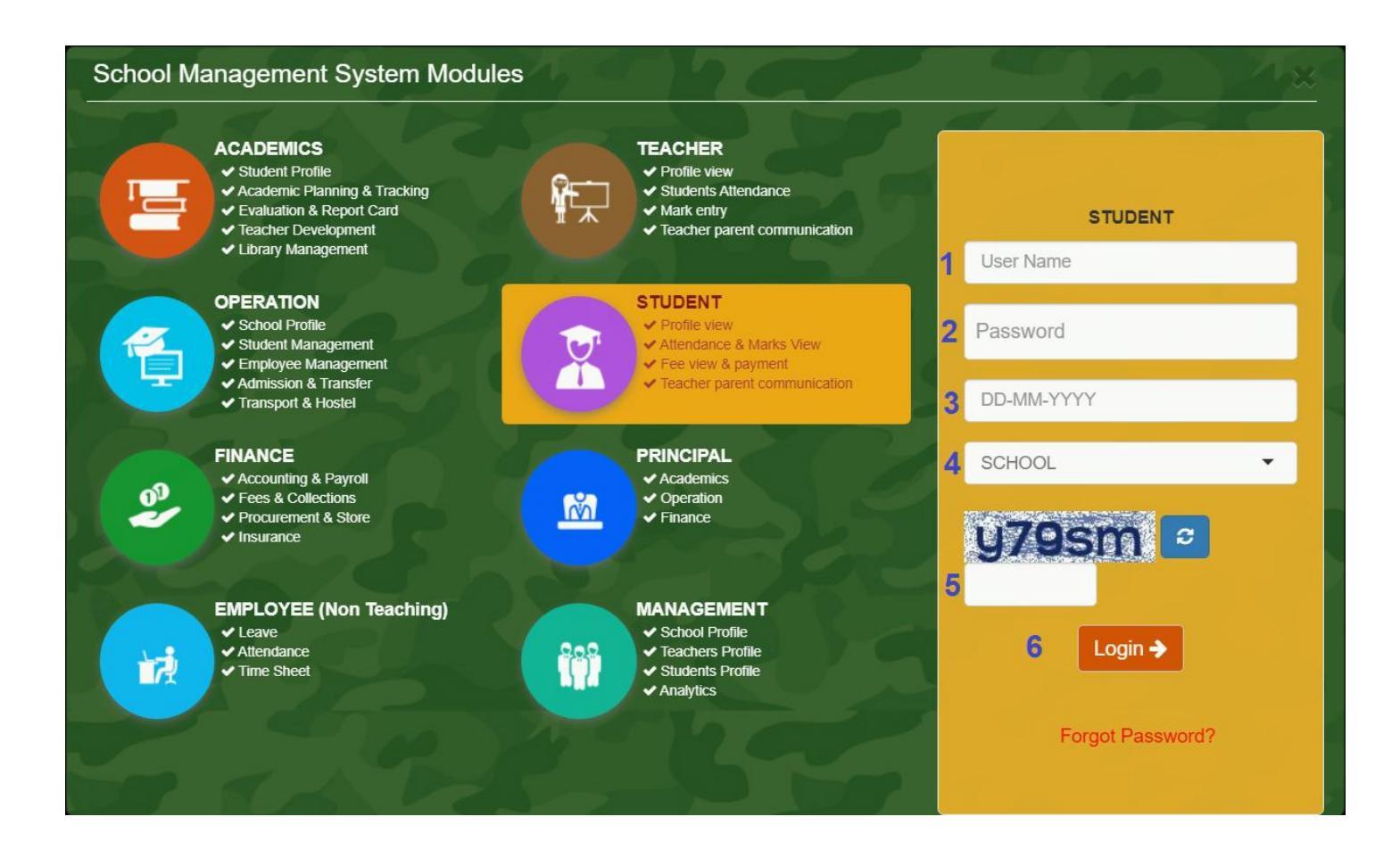

## Step 7: Click PAY option from the Fee module from the Dashboard

| Dashboard        |   | 17169 - AKSHIT THAKUR (GENERAL - III) |          |                 |    |
|------------------|---|---------------------------------------|----------|-----------------|----|
| Profile          |   | At At                                 | tendance | Mark            |    |
| Profile Detail 🖉 | ٥ | Attendance Detail                     | 0        | Mark Detail     | Ð  |
|                  |   | Notice                                |          | <b>D</b> ocumen | ts |
| File Detail      |   | Notice Detail                         | 0        | Documents       | ٥  |

## Step 8: Check the total amount to be paid and click Online Payment

| Mozilla Firefox          |                         |                |  |  |  |  |
|--------------------------|-------------------------|----------------|--|--|--|--|
| https://www.apsdigicamp. | com/student/payDue.php  | 🛛              |  |  |  |  |
|                          | Online Payment 🚍 🗧      |                |  |  |  |  |
|                          | Proceed                 |                |  |  |  |  |
| Total Due                |                         |                |  |  |  |  |
| SI No                    | Account                 | Amount Due (₹) |  |  |  |  |
| 1                        | ADMISSION FEE           | 10.00          |  |  |  |  |
| 2                        | BUILDING FEE            | 0.00           |  |  |  |  |
| 3                        | EXAM AND STATIONARY FEE | 0.00           |  |  |  |  |

### Step 9: SBIePay is the default payment gateway, click **Pay Now** to proceed

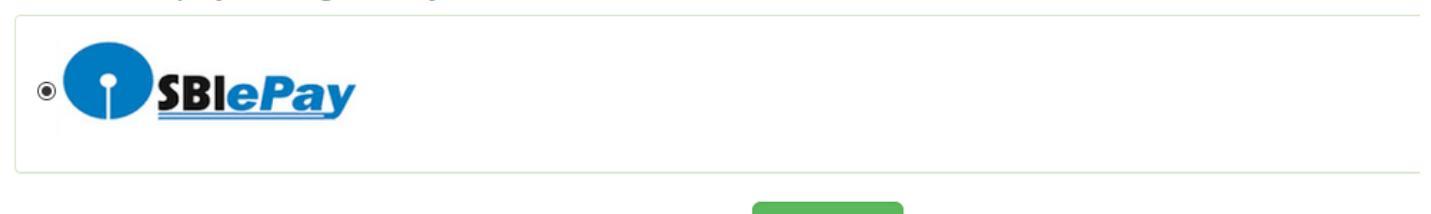

# Please do not press the back or refresh button of the browser during the whole transaction.

Pay Now

| Step 10: Select mode of payment (Net Banking or Credit Card) and Bank Na |
|--------------------------------------------------------------------------|
|--------------------------------------------------------------------------|

| ۏ SBlePay - N | Aozilla Firefox     |                       |                        |                                                            | _  | . 🗆         |
|---------------|---------------------|-----------------------|------------------------|------------------------------------------------------------|----|-------------|
| ①             |                     |                       |                        |                                                            | ٠  | 🛡 t         |
|               |                     |                       |                        |                                                            |    |             |
|               | <b>SBIePay</b>      |                       |                        |                                                            | Ра | thankot APS |
|               | Transaction Details | Order Number 20171887 | Amount 10.00 II        | IR + Convenience Fee if applicable will be charged to you. |    |             |
|               | Payment Details     |                       |                        |                                                            |    |             |
|               | Net Banking         |                       |                        |                                                            |    |             |
|               | Credit Card         |                       | 0                      | <b>SBI</b>                                                 |    |             |
|               |                     |                       | Other Banks<br>Proceed | Select Bank ~                                              |    |             |

Select the payment gateway.

#### Step 11: Enter bank details

Step 12. On successful transaction browser will redirected you back to **APSDIGICAMP** website for the generation of e-receipt.

Step 13. Click FEE DETAIL to View/Print fee receipt.

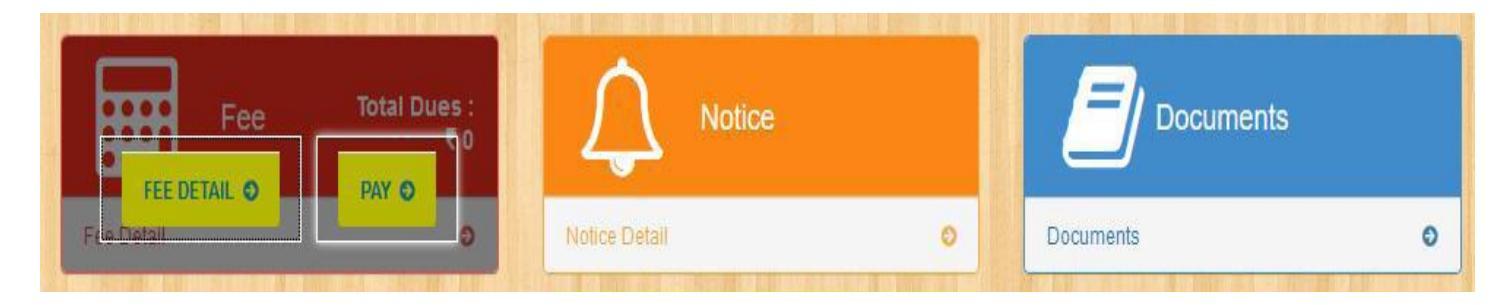

#### Helpline numbers:

In case of problem you are requested to contact following reps in between 9:00 am to 2:00 pm on working days.

1) Fee Clerk: 8360234093

2) IT : 9888456168